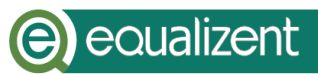

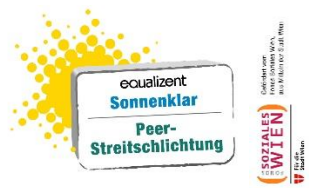

# Zoom am Tablet

| Was ist Zoom?                                            | .Seite | 2  |
|----------------------------------------------------------|--------|----|
| Zoom am Tablet                                           | .Seite | 2  |
| Das Tablet der Agentur Sonnenklar                        | .Seite | 3  |
| Wichtige Tasten auf dem Tablet der Agentur Sonnenklar    | .Seite | 3  |
| Taste zum Einschalten und Ausschalten                    | .Seite | 3  |
| Tasten für die Lautstärke                                | Seite  | 3  |
| An einem Workshop auf Zoom mit dem Tablet teilnehmen     | .Seite | 4  |
| Zoom starten                                             | .Seite | 4  |
| Die Nummer vom Besprechungsraum – Meeting-ID             | .Seite | 6  |
| Die Meeting-ID in Zoom eingeben                          | .Seite | 7  |
| Warte-Raum                                               | .Seite | 8  |
| Kamera und Mikrofon am Beginn des Treffens starten       | .Seite | 8  |
| Kamera am Beginn des Treffens starten                    | .Seite | 9  |
| Mikrofon am Beginn des Treffens starten                  | .Seite | 9  |
| Im Besprechungs-Raum auf Zoom                            |        |    |
| mit anderen Personen arbeiten                            | .Seite | 11 |
| Mit Zoom-Funktionen im Besprechungsraum arbeiten         | .Seite | 11 |
| Mikrofon während des Workshops stummschalten             | .Seite | 12 |
| Kamera während des Workshops einschalten und ausschalten | .Seite | 13 |
| Galerieansicht                                           | .Seite | 13 |
| Video anheften                                           | .Seite | 14 |
| Meeting verlassen                                        | .Seite | 15 |
| Gruppenräume für Gruppenarbeit – Breakout-Sessions       | .Seite | 15 |

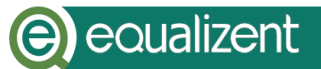

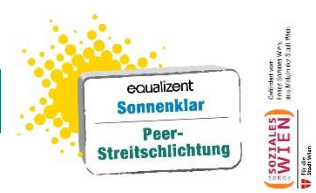

# Was ist Zoom?

Das ist eine Anleitung für Zoom. Zoom ist ein Computer-Programm.

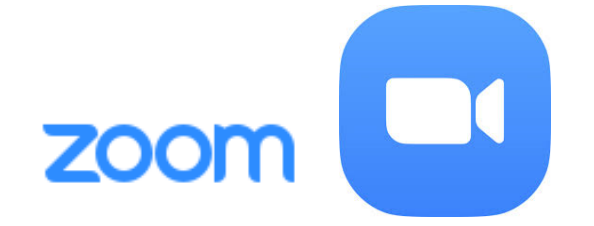

Mit Zoom kann man sich mit anderen Personen im Internet treffen. Die Agentur Sonnenklar benutzt Zoom für Workshops. In dieser Zoom-Anleitung erklären wir Ihnen, wie Sie Zoom am Tablet benutzen können.

# Zoom am Tablet

Das ist eine Anleitung für Zoom am Tablet. Ein Tablet ist ein Computer. Ein Tablet hat einen großen Bildschirm. Ein Tablet schaut zum Beispiel so aus:

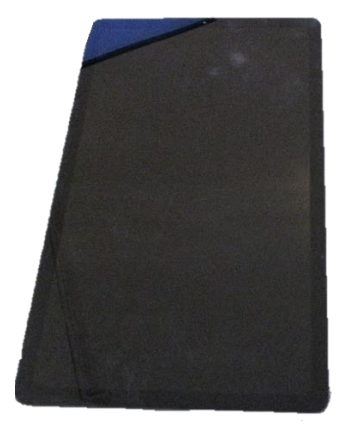

Alle Tablets haben ein Betriebssystem. Ein Betriebssystem ist auch ein Computer-Programm. Ein Betriebssystem ist wichtig, damit das Tablet funktioniert. Die Agentur-Sonnenklar verwendet Tablets mit dem Betriebssystem: Android.

# (e) e oualizent

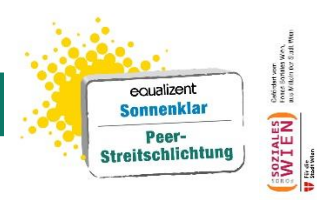

### Das Tablet der Agentur Sonnenklar

Wenn Sie kein Tablet oder keinen Computer haben, kann Ihnen die Agentur Sonnenklar ein Tablet borgen.

Ein Tablet der Agentur Sonnenklar sehen Sie am Foto auf Seite 2.

### Wichtige Tasten auf dem Tablet der Agentur Sonnenklar

Jedes Tablet hat wichtige Tasten.

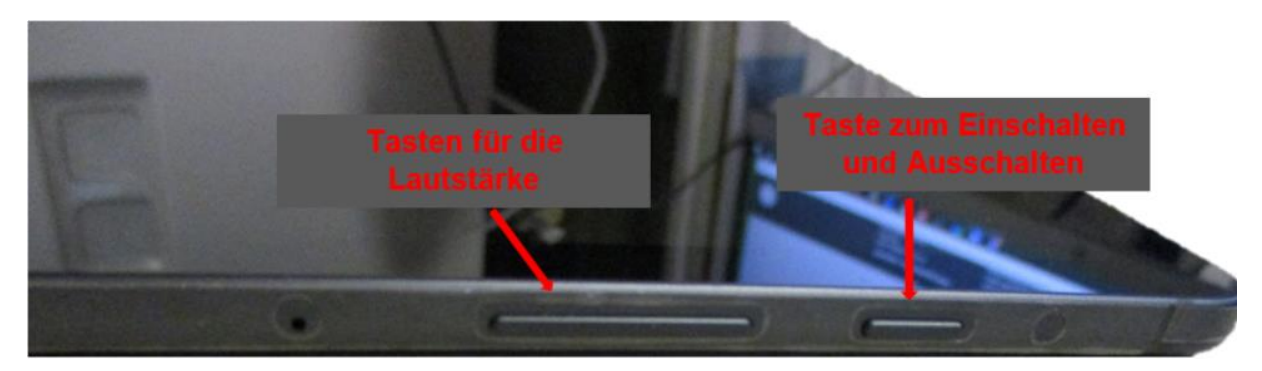

#### Taste zum Einschalten und Ausschalten

Um Zoom am Tablet zu benutzen, müssen Sie das Tablet zuerst einschalten. Die Tasten dazu finden Sie am Bild weiter oben.

#### Tasten für die Lautstärke

In den Tablets der Agentur Sonnenklar sind auch Lautsprecher eingebaut. Mit den Lautsprechern können Sie Stimmen, Geräusche oder Musik hören. Sie können die Lautstärke lauter oder leiser machen. Die Tasten dazu finden Sie am Bild weiter oben.

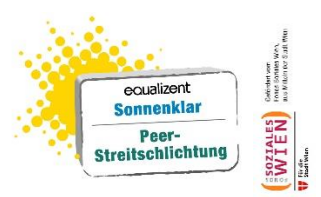

# An einem Workshop auf Zoom mit dem Tablet teilnehmen

Damit Sie an einem Workshop im Internet teilnehmen können, brauchen Sie das Programm Zoom am Tablet.

Wenn Sie Zoom auf ihrem eigenen Tablet benutzen wollen,
müssen Sie Zoom zuerst
vom Internet auf das Tablet herunterladen.
Wenn Sie ein Tablet der Agentur Sonnenklar benutzen,
ist Zoom schon am Tablet.

# Zoom starten

Damit Sie Zoom benutzen und müssen Sie zuerst das Tablet einschalten. Danach schaut der Bildschirm zum Beispiel so aus.

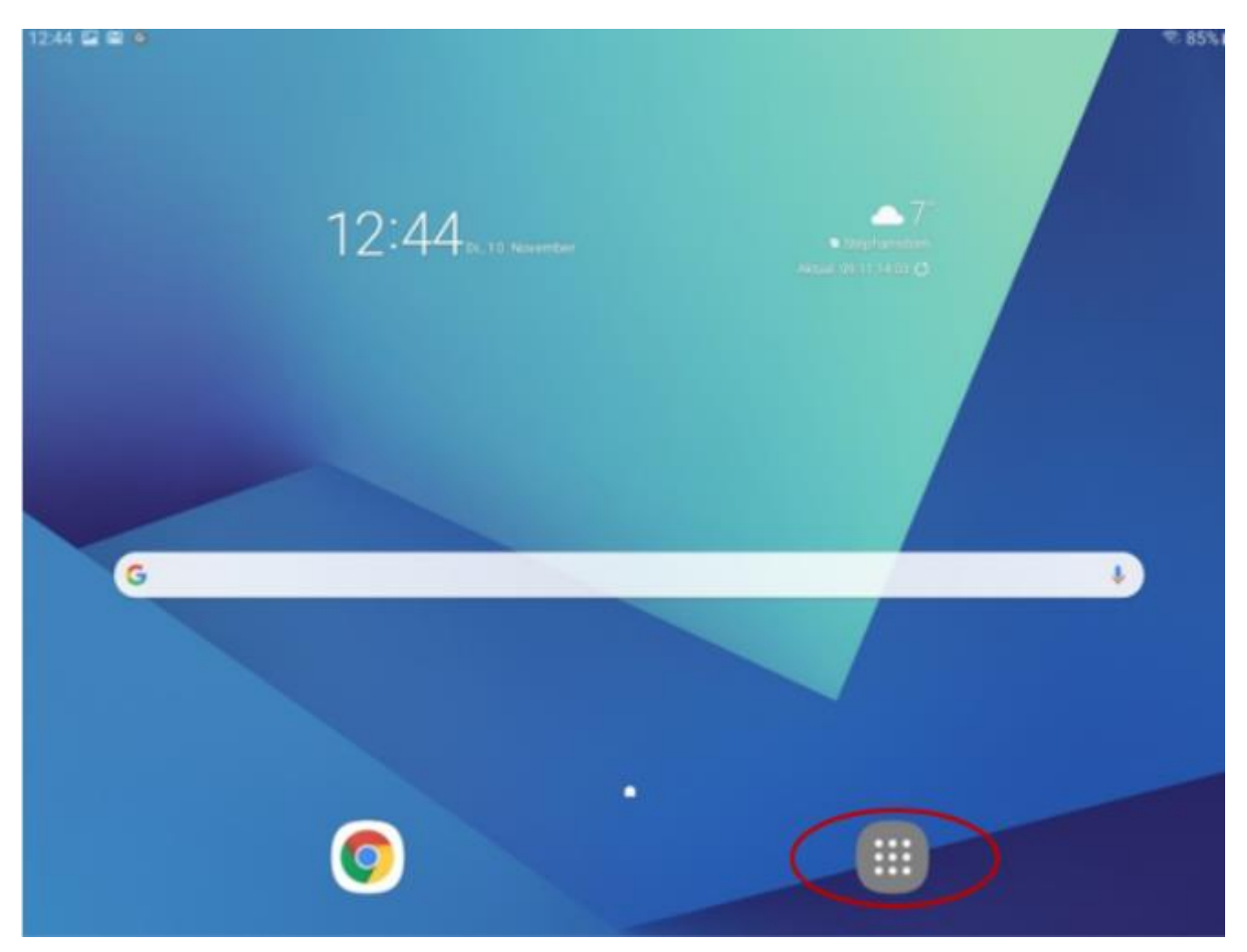

Seite 4 von 18

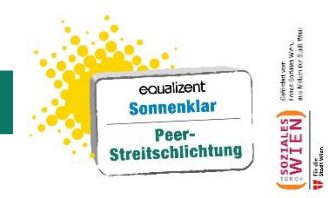

Berühren Sie dazu mit Ihrem Finger das graue Feld mit den weißen Punkten Wir haben um das Feld einen roten Kreis gemacht. Jetzt sehen Sie verschiedene Symbole am Bildschirm. Die Symbole stehen für verschiedene Computer-Programme, die am Tablet gespeichert sind. Jedes Computer-Programm hat ein eigenes Symbol. Suchen Sie am Tablet das Symbol für Zoom. Das Symbol schaut so aus:

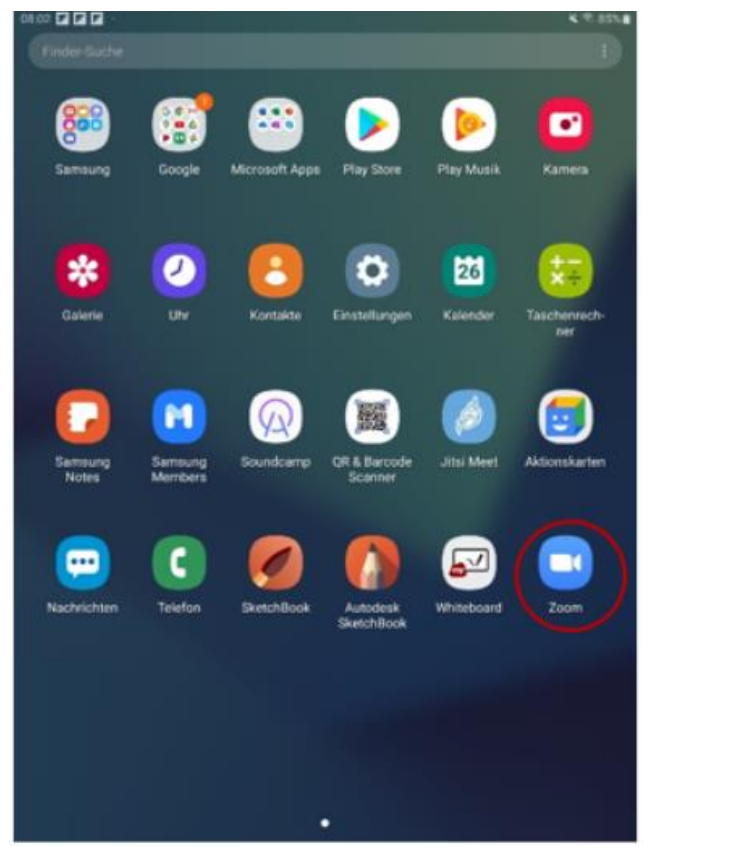

Berühren Sie das Symbol mit Ihrem Finger. So können Sie Zoom starten.

Nachdem Zoom gestartet ist,

schaut der Bildschirm am Tablet zum Beispiel so aus:

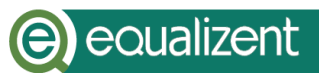

243.54.98.98

101

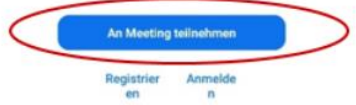

Berühren Sie mit Ihrem Finger auf die blaue Schaltfläche In der blauen Schaltfläche steht: An Meeting teilnehmen. Das Wort Meeting ist Englisch. Es bedeutet: Treffen. Wir haben um die Schaltfläche einen roten Kreis gemacht.

# Die Nummer vom Besprechungsraum – Meeting-ID

equalizent

Sonnenklar Peer-Streitschlichtung

Der Workshop der Agentur Sonnenklar findet in einem Besprechungs-Raum im Internet statt. Zoom fragt Sie dazu nach der Meeting-ID. Die Meeting-ID ist die Nummer vom Besprechungs-Raum im Internet. Die Meeting-ID ist in einem E-Mail, dass wir Ihnen einige Tage vor dem Workshop schicken. Das E-Mail mit der Meeting-ID schaut zum Beispiel so aus

# 

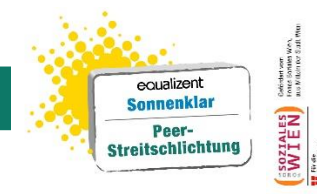

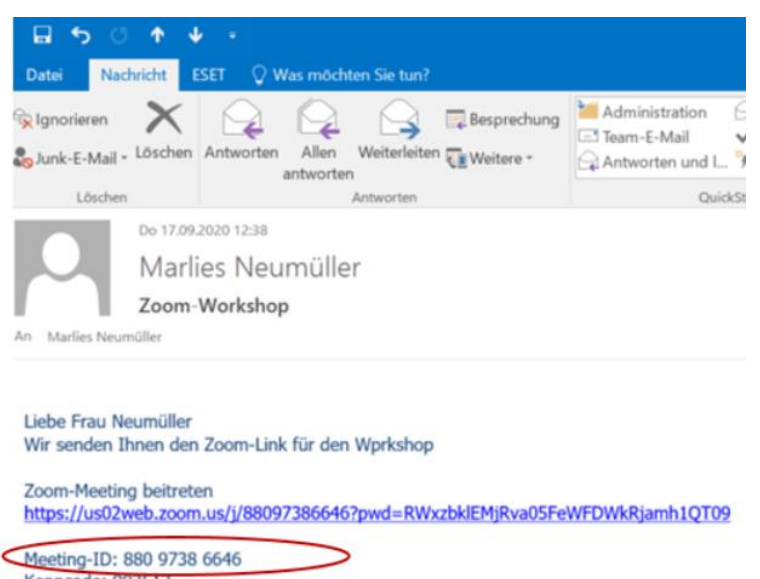

Kenncode: 903513 Mit freundlichen Grüßen,

Mit der Meeting-ID kann das Tablet

den Besprechungsraum im Internet finden.

Wir haben um die Meeting-ID im E-Mail einen roten Kreis gemacht.

#### **Die Meeting-ID in Zoom eingeben**

Damit das Tablet den richtigen Besprechungs-Raum findet,

müssen Sie die Meeting-ID eingeben.

Der Bildschirm dazu schaut so aus:

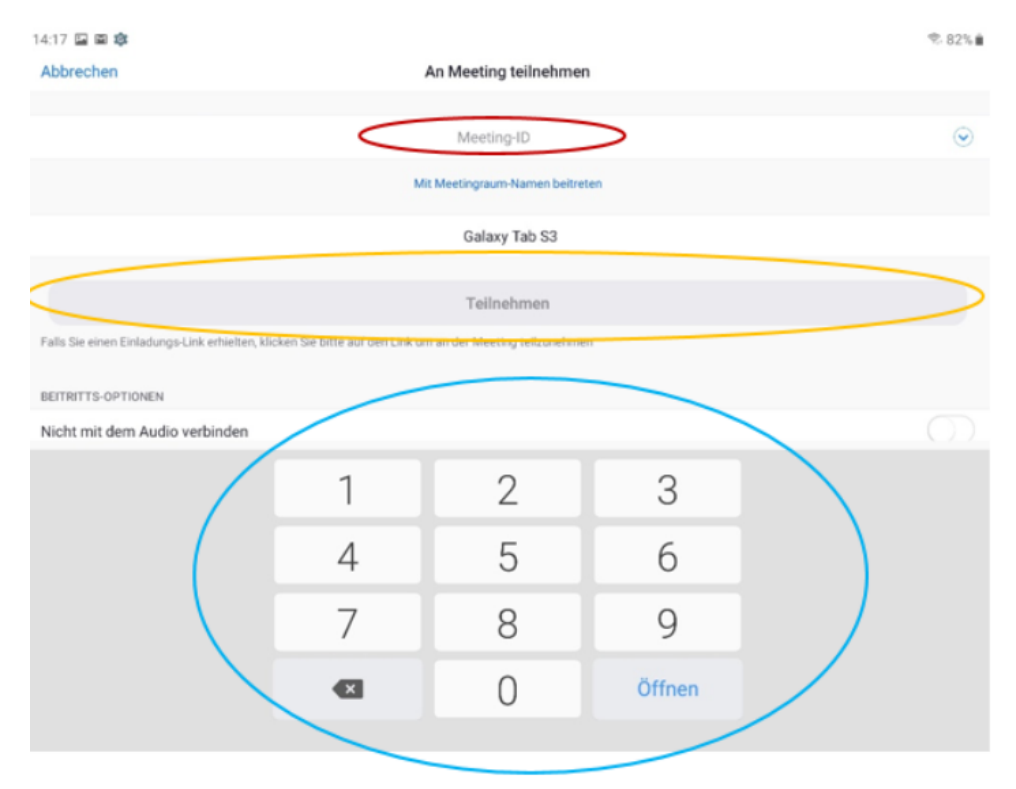

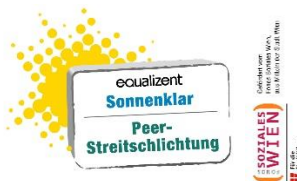

Am Bildschirm sehen Sie verschiedene Felder. In einem Feld weiter oben steht in grauer Schrift: Meeting-ID. Wir haben um das Feld einen roten Kreis gemacht. In dieses Feld müssen Sie die Meeting-ID aus dem E-Mail eingeben. Benutzen Sie dazu den Nummern-Block. Wir haben um den Nummern-Block einen blauen Kreis gemacht.

Dann drücken Sie auf die Schaltfläche: Teilnehmen. Wir haben um die Schaltfläche einen orangen Kreis gemacht.

Jetzt sucht das Tablet den Besprechungs-Raum.

### Warte-Raum

Wenn das Tablet den Besprechungsraum gefunden hat,

kommen Sie in einen Warte-Raum.

Der Warte-Raum ist wie ein Vor-Raum vom Besprechungs-Raum.

Wenn Sie im Warte-Raum sind, schaut der Bildschirm vom Tablet zum Beispiel so aus:

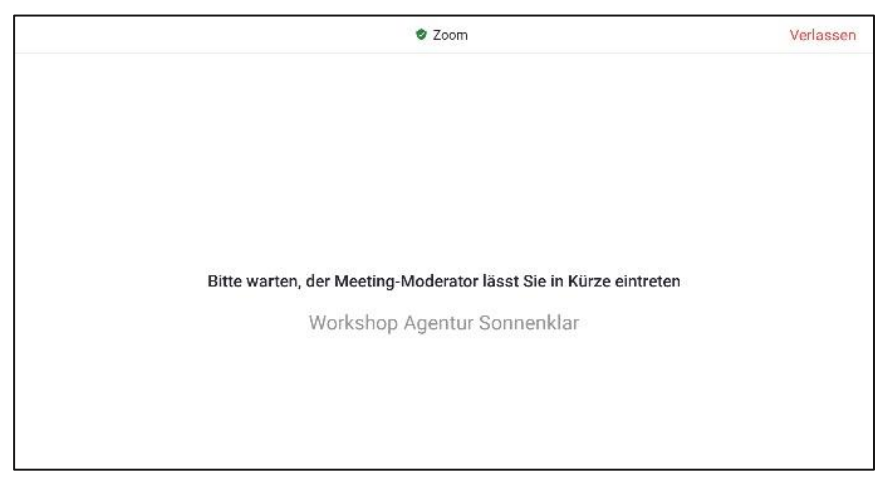

Die Workshop-Moderatorinnen lassen Sie dann in den Besprechungs-Raum eintreten.

# Kamera und Mikrofon am Beginn des Treffens starten

Nachdem Sie in den Besprechungs-Raum gekommen sind, müssen Sie auch Ihre Kamera und Ihr Mikrofon starten.

# (e) eoualizent

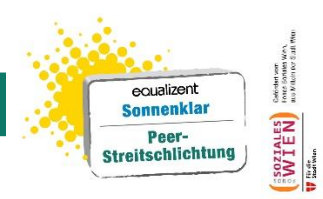

Dann können die anderen Teilnehmer und Teilnehmerinnen Sie sehen und hören.

#### Kamera am Beginn des Treffens starten

Wenn Sie in den Besprechungs-Raum gekommen sind,
fordert Sie Zoom auf, Ihre Kamera zu starten.
Am Bildschirm steht dann zum Beispiel:
Ihr Moderator hat Sie gebeten Ihr Video zu starten.
Berühren Sie die Schaltfläche: Mein Video starten.
Wir haben um die Schaltfläche einen roten Kreis gemacht.

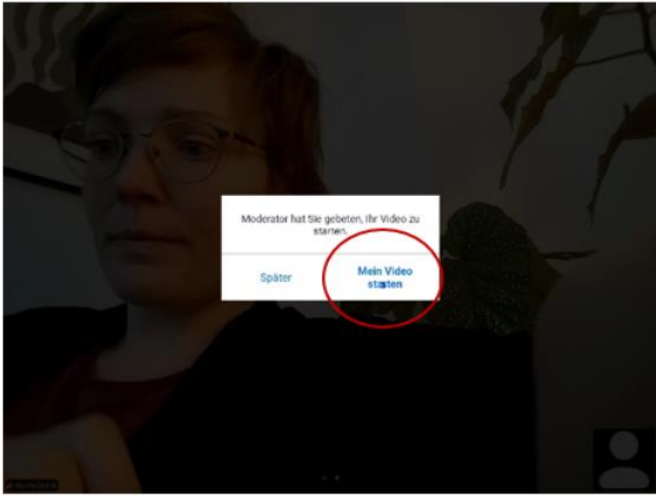

Jetzt ist die Kamera eingeschaltet

#### Mikrofon am Beginn des Treffens starten

Jetzt müssen Sie noch das Mikrofon einschalten. Am Bildschirm links unten sehen Sie ein Kopfhörer-Symbol. Über dem Kopfhörer-Symbol erscheint ein weißes Feld. In dem weißen Feld steht in der ersten Zeile: Anruf über Internet in der zweiten Zeile steht: Einwählen. Berühren Sie die erste Zeile: Anruf über Internet. Wir haben um die Zeile einen roten Kreis gemacht. Jetzt ist das Mikrofon eingeschaltet.

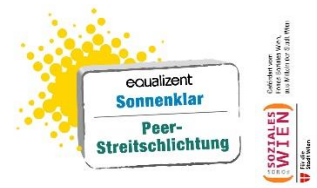

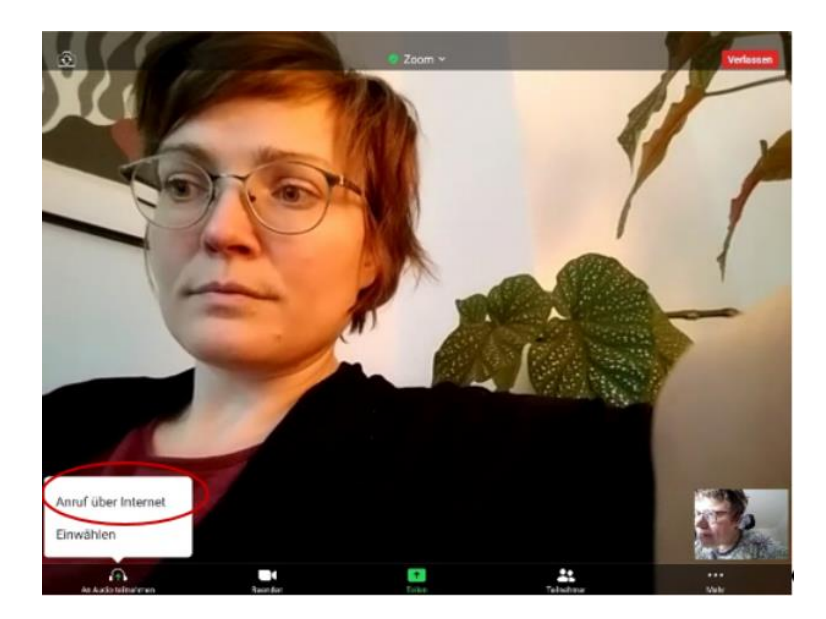

# (e) equalizent

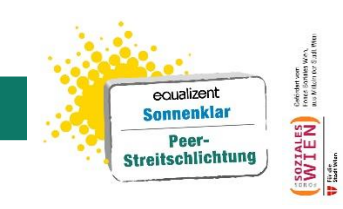

# Im Besprechungs-Raum auf Zoom mit anderen Personen arbeiten

Sie sind jetzt im Besprechungs-Raum für den Workshop und haben ihre Kamera und ihr Mikrofon eingeschaltet.

Der Besprechungsraum schaut zum Beispiel so aus:

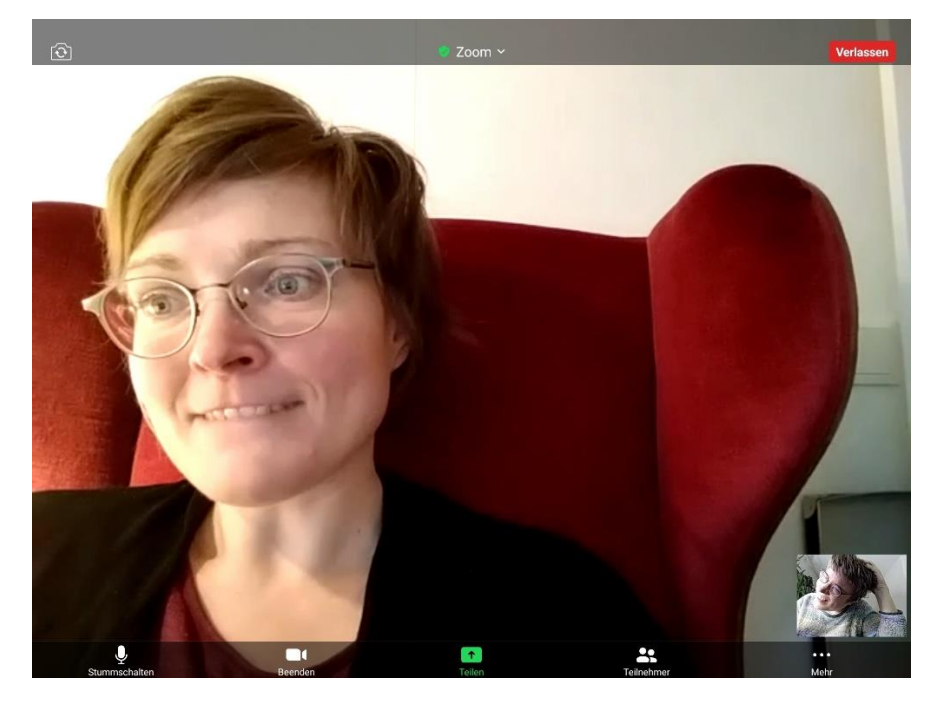

Fragen Sie:

- Können mich alle anderen Personen hören und sehen?
- Kann ich andere Personen hören und sehen?

#### Mit Zoom-Funktionen im Besprechungsraum arbeiten

Damit der Workshop im Besprechungs-Raum gut klappt, können wir verschiedene Funktionen in Zoom nutzen.

Wir zeigen Ihnen hier 6 verschiedene Funktionen:

- Mikrofon während des Workshops stummschalten
- Video während des Workshops einschalten und ausschalten
- Video anheften
- Galerieansicht
- Meeting verlassen
- Breakout-Sessions Gruppenräume f
  ür Gruppenarbeit

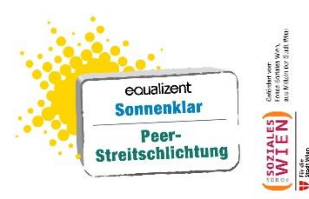

Manche Funktionen sind immer am Tablet-Bildschirm sichtbar.

Andere Funktionen sind nur sichtbar,

wenn sie eingeschalten sind.

Am Bild unten zeigen die roten Pfeile,

wo die sichtbaren Funktionen am Bildschirm sind.

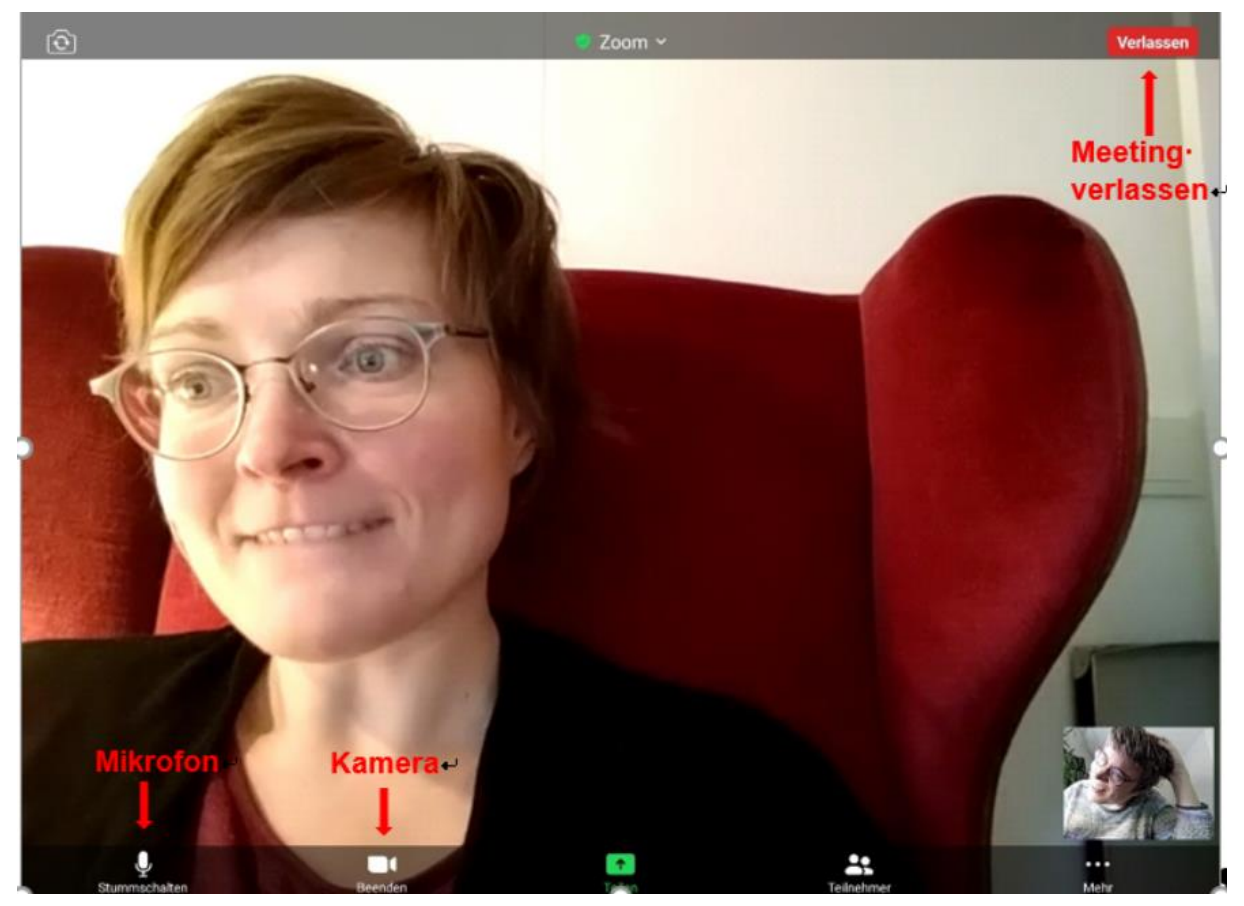

#### Mikrofon während des Workshops stummschalten

Wenn viele Menschen an einem Workshop teilnehmen, gibt es durch die Mikrofone oft viele Geräusche.

Das kann schnell laut werden.

Wenn Sie gerade nur zuhören,

können Sie das Mikrofon stummschalten.

Dann ist es leiser.

Sie schalten das Mikrofon stumm,

indem Sie auf das Mikrofon-Symbol unten am Bildschirm

mit Ihrem Finger berühren.

Das Mikrofon-Symbol schaut so aus:

# 

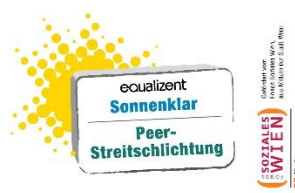

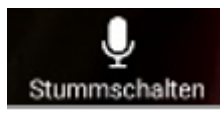

Wenn Sie Mikrofon-Symbol wieder mit Ihrem Finger wieder berühren, ist das Mikrofon wieder eingeschaltet.

#### Kamera während des Workshops einschalten und ausschalten

Manchmal schalten Personen im Workshop kurz ihre Kamera aus. Zum Beispiel: In einer Pause. Man kann Sie dann nicht sehen.

Sie können die Kamera ausschalten, in dem Sie mit Ihrem Finger das Kamerasymbol berühren. Das Kamera-Symbol ist links unten. Das Kamera-Symbol schaut so aus:

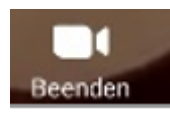

Wenn Sie die Kamera wieder einschalten wollen, berühren Sie wieder das Kamera-Symbol.

#### Galerieansicht

Damit wir alle Teilnehmerinnen und Teilnehmer gleichzeitig sehen können, verwenden wir die Galerieansicht. Sie stellen die Galerieansicht ein, indem Sie mit dem Finger von rechts nach links über den Bildschirm wischen.

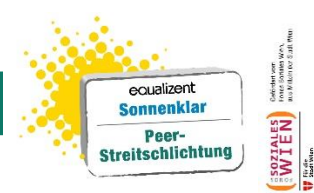

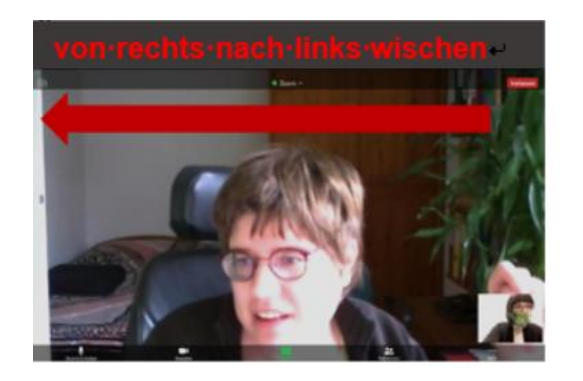

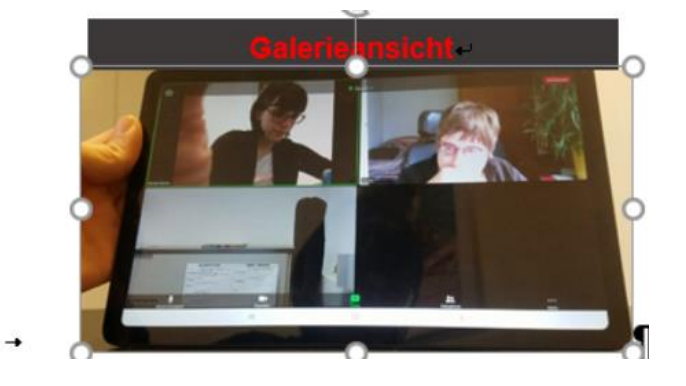

#### Video anheften

Im Workshop werden wir Ihnen auch

Texte und Bilder zeigen.

Damit Sie das Video der Workshop-Leiterin trotzdem sehen können, müssen Sie ihr Video anheften.

Dann können Sie die Workshop-Leiterin immer sehen.

Gehen Sie in die Galerieansicht.

Wie das geht, beschreiben wir auf den Seiten 13 und 14.

Tippen Sie dann mit Ihrem Finger 2 Mal auf das Video der Person, die Sie anheften möchten. Das Video der Person wird jetzt groß. Wischen Sie dann wieder von rechts nach links.

Jetzt sehen Sie die Texte oder Bilder,

die die Workshop-Leiterin zeigt.

Sie sehen auch immer die Workshop-Leiterin

im kleinen Video unten.

Das schaut zum Beispiel so aus.

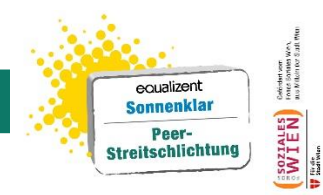

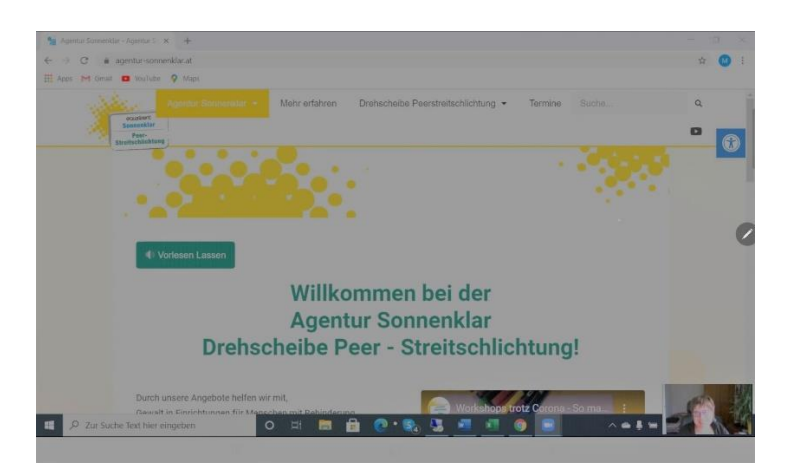

Wenn sie das Video nicht mehr anheften wollen,

gehen Sie wieder in die Galerieansicht.

Dann tippen Sie wieder 2 Mal auf das angeheftete Video.

Jetzt ist das Video nicht mehr angeheftet.

#### **Meeting verlassen**

In Zoom heißt unser Workshop auch Meeting. Meeting ist ein englisches Wort. Meeting bedeutet: Treffen. Wenn Sie den Workshop verlassen möchten, berühren Sie mit dem Finger die Schaltfläche: Verlassen. Die Schaltfläche ist am Tablet-Bildschirm rechts oben. Die Schaltfläche schaut so aus:

#### Verlassen

Wenn Sie den Workshop verlassen haben, können Sie auch wieder einsteigen. Dazu müssen Sie Zoom am Tablet neu starten.

#### Gruppenräume für Gruppenarbeit – Breakout-Sessions

Beim Workshop arbeiten wir auch manchmal in Klein-Gruppen. Dazu gehen wir mit dem Tablet in eigene Gruppenräume. Diese Gruppenräume heißen bei Zoom: Breakout-Sessions. Die Gruppenräume sind nicht immer

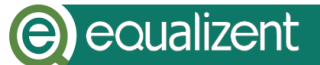

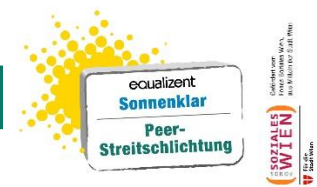

am Bildschirm sichtbar.

Sie sind nur sichtbar, wenn wir Gruppenräume brauchen.

Wenn wir in die Klein-Gruppen gehen,

blendet das Zoom ein Kästchen

auf dem Bildschirm ein.

Das sieht zum Beispiel so aus:

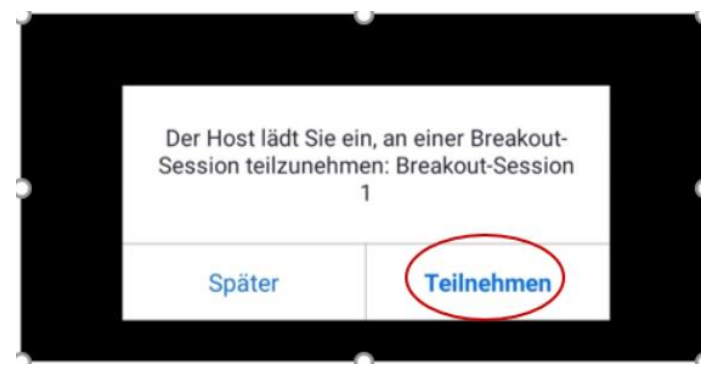

Berühren Sie mit Ihrem Finger die Schaltfläche: Teilnehmen. Wir haben um die Schaltfläche einen roten Kreis gemacht.

Dann verbindet Sie Zoom mit dem Gruppenraum.

Während Zoom eine Verbindung aufbaut,

schaut der Bildschirm so aus:

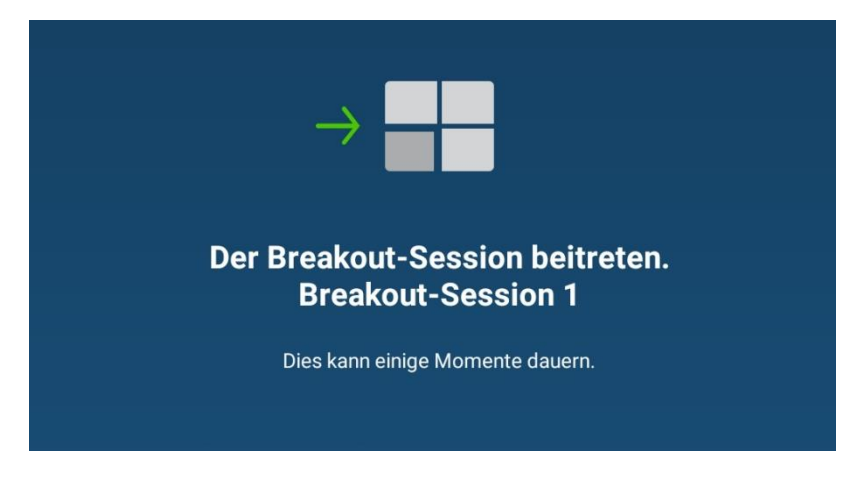

Sie sind jetzt im Gruppenraum.

Der Bildschirm schaut dann zum Beispiel so aus:

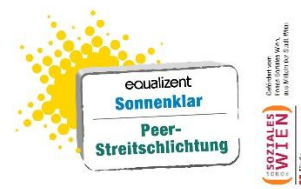

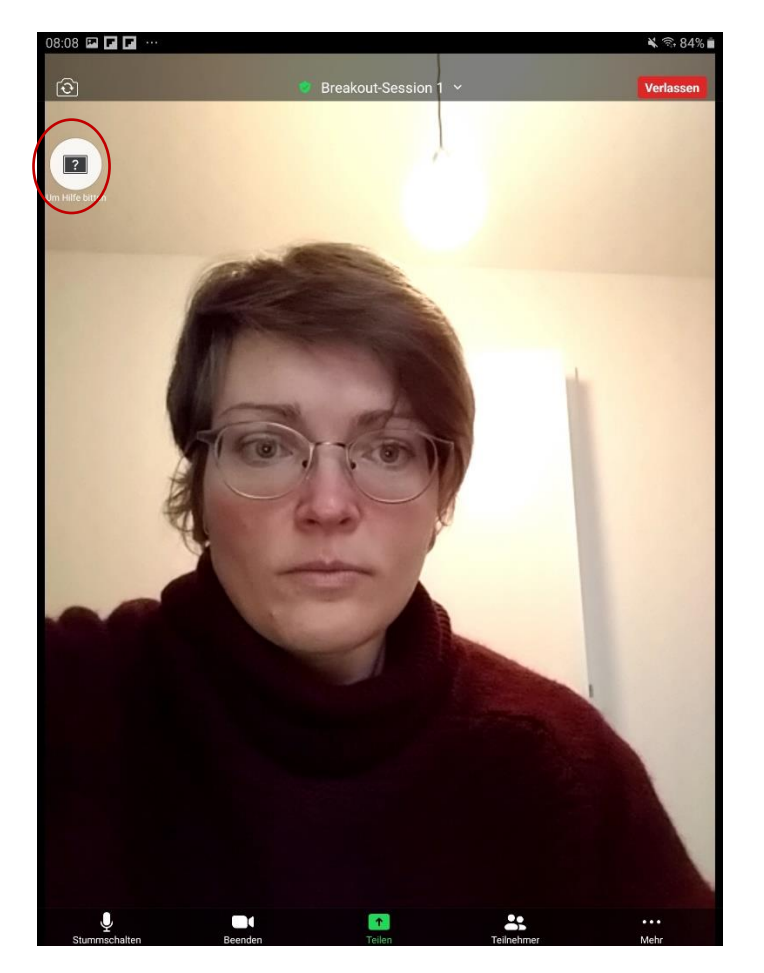

Wenn Sie in der Kleingruppe Hilfe brauchen, können Sie das der Workshop Leiterin mitteilen.

Berühren Sie dazu das Symbol mit Ihrem Finger: Um Hilfe bitten. Wir haben um das Symbol oben im Bild einen roten Kreis gemacht. Das Symbol ist am Bildschirm eingeblendet. Das Symbol schaut so aus:

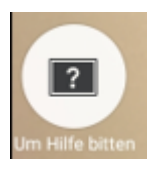

Die Workshop-Leiterin bekommt dann eine Meldung auf ihrem Computer, dass Sie Hilfe brauchen. Sie kann dann in die Kleingruppe dazukommen.

Wenn Sie die Kleingruppe verlassen möchten,

berühren Sie mit Ihrem Finger rechts oben die Schaltfläche: Verlassen.

Die Schaltfläche schaut so aus

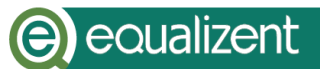

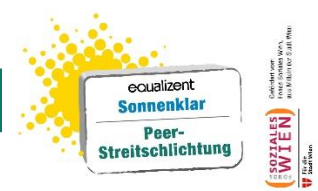

#### Verlassen

Danach erscheint ein schwarzes Kästchen am Bildschirm.

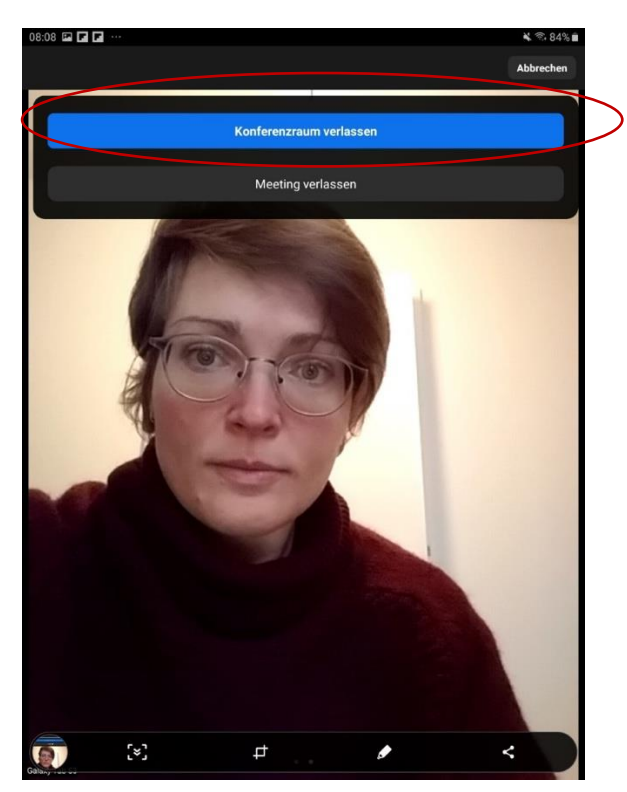

Im Kästchen gibt es 2 Schaltflächen:

Schaltfläche: Konferenzraum verlassen Schaltfläche: Meeting verlassen Berühren Sie mit Ihrem Finger die blaue Schaltfläche: Konferenzraum verlassen. Wir haben um die Schaltfläche einen großen Kreis gemacht. Zoom verbindet Sie jetzt wieder mit der großen Gruppe. Während das Tablet die Verbindung herstellt, schaut der Bildschirm so aus:

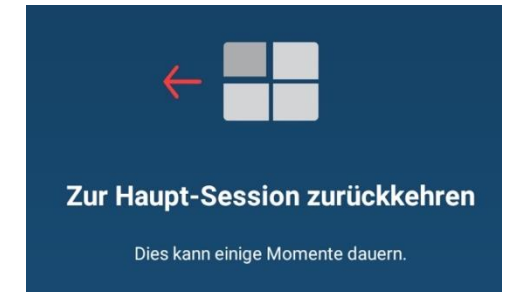

Sie sind jetzt wieder in der Groß-Gruppe.